## Transferring a design to a 9000 or 9100 Using Stitch Vista

Open the design you wish to transfer to the embroidery machine. Under the File menu choose SEND TO COM PORT. Select the COM port number where your machine is connected.

| Send to Statch Manager                                     | _       |
|------------------------------------------------------------|---------|
| Sond To Com Port                                           | COMI    |
| Close                                                      | באוניה. |
| Load IntelEt to                                            | UOM5    |
| C:/µocuments and Sattings/Kally Davis/Dasktop/testing sti  | COME    |
| C/(Documents and Soctings) Kolly Davis/Desktop/testing dst | COMC    |
| C:\Documents and Sectings\Kelly Devis\Desktop\testing and  | COM7    |
| A:\joh i deare. uid                                        | COME    |

Turn on your ESP 9000 or ESP 9100 Net. The first screen you see should be Hoop: Flat or Cap. Make your selection and press SET. Now Press DATA key to display the DATA Expert menu. If nothing happens when you press DATA, Press START POINT or ESCAPE to interrupt a previous procedure and start over. Now press DATA. On number 1, use the left/right hoop travel keys to select PC. Now press SET. The next screen will ask for the design number. In Stitch Vista, the number will always be 1. Press Set. Your Data light should now be blinking indicating that the design is transferring. It will beep when it finishes transferring the design. Now the screen will show 01/'NUMBER". This shows that it is ready to input color number 1 of the total number of colors. (01/13 for 13 color changes) Enter all the colors using the keypad. Use the 10+ key for colors 10 through 15. 10+ 0 for 10, 10+ 3 for 13, 10+5 for color number 15. When all the colors are entered, press SET.